## Installazione e configurazione Microspid

L'installazione non dovrebbe porre problemi, è sufficiente seguire la procedura standard in questi casi:

1) copiate l'indirizzo del pacchetto dal sito drupal.org, facendo clic col tasto destro sul link del file da scaricare:

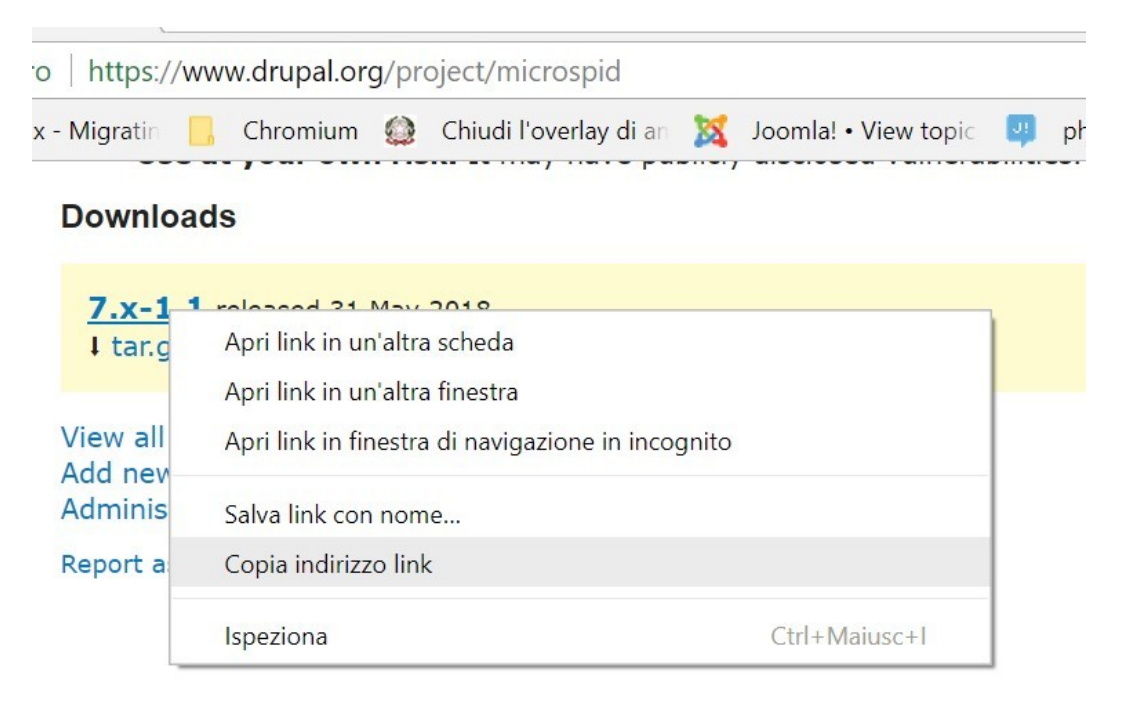

2) cliccate "installa nuovo modulo" dalla pagina di amministrazione dei moduli, inserite il link copiato e installate il tutto:

| Installazio   | ne da un URL                     |                            |
|---------------|----------------------------------|----------------------------|
| https://ftp.d | rupal.org/files/projects/microsp | id-7.x-1.1.zip             |
| Per esempio   | : http://ftp.drupal.org/files/pr | ojects/name.tar.gz         |
| 0             |                                  |                            |
| Carica un a   | archivio contenente un mod       | ulo o tema per installarlo |
| Scegli file   | Nessun file selezionato          |                            |
| Per esempio   | : name.tar.az dal tuo compute    | <br>r locale               |

Installa

Una volta installato e attivato il modulo, entrate nella pagina di configurazione (admin→configurazione→Persone→Configurazione microspid) e cliccate su "crea prima il certificato…".

## IMPOSTAZIONI DI BASE

## Attiva autenticazione SPID

Spuntare per attivare il funzionamento del modulo. Crea prima il certificato...

NOTA: nella versione 1.0 (e non nelle versioni successive) questo link non si visualizza pertanto in questo caso dovrete entrare via ftp nella cartella sites/all/modules/microspid e cancellare tutti i file contenuti nella cartella cert. Questa operazione va effettuata SOLO alla prima installazione.

Una volta aperta la pagina "Crea certificato SPID", inserite i dati della vostra pubblica amministrazione e cliccate su "Salva"; verrete riportati alla pagina di configurazione, e il link per costruire il certificato scomparirà. Però non attivate subito l'autenticazione SPID; invece cliccate su "Salva configurazione" e verificate che alla pagina https://<miosito.it>/microspid\_metadata si possa scaricare il file metadata.xml contenente i vostri metadati per gli IdP SPID.

Potete a questo punto avviare la procedura Agid per la verifica dei metadati e il deploy agli IdP ( trovate le istruzioni sul sito https://spid.gov.it ).

Quando riceverete l'avviso Agid che il deploy è stato effettuato, potete entrare in configurazione di microspid, spuntare la checkbox "Attiva autenticazione SPID", salvare e, dopo aver caricato la pagina di accesso utente, testare il funzionamento del tutto.